## Refreshing the Data on the Event Mobile App

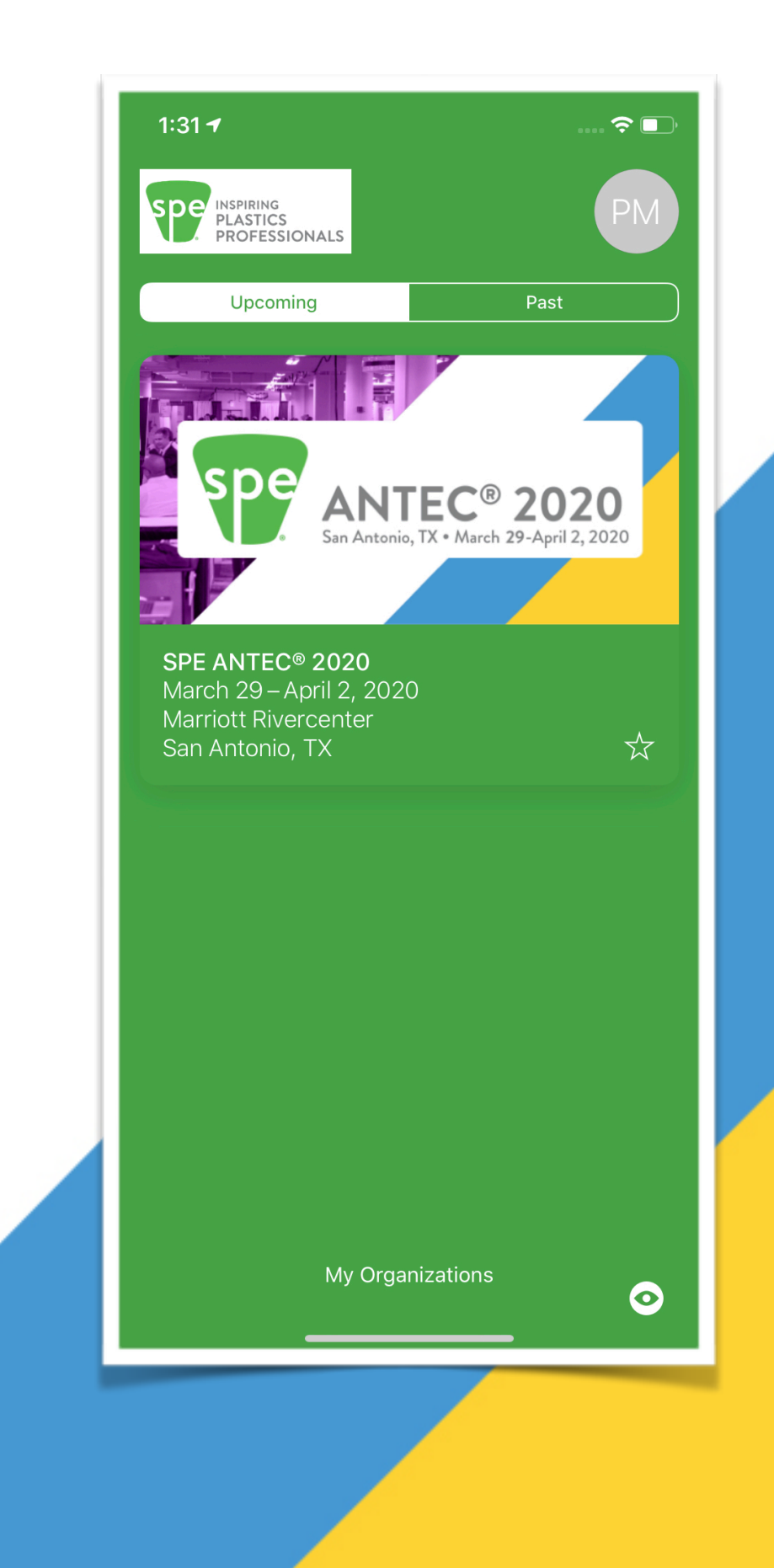

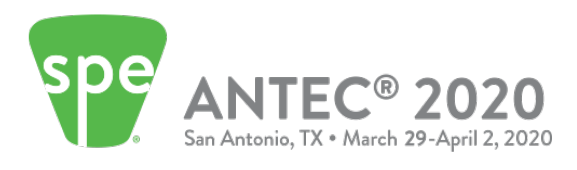

## **STEP 1**

From any screen on the app, click on the "More" menu option on the bottom right of the screen.

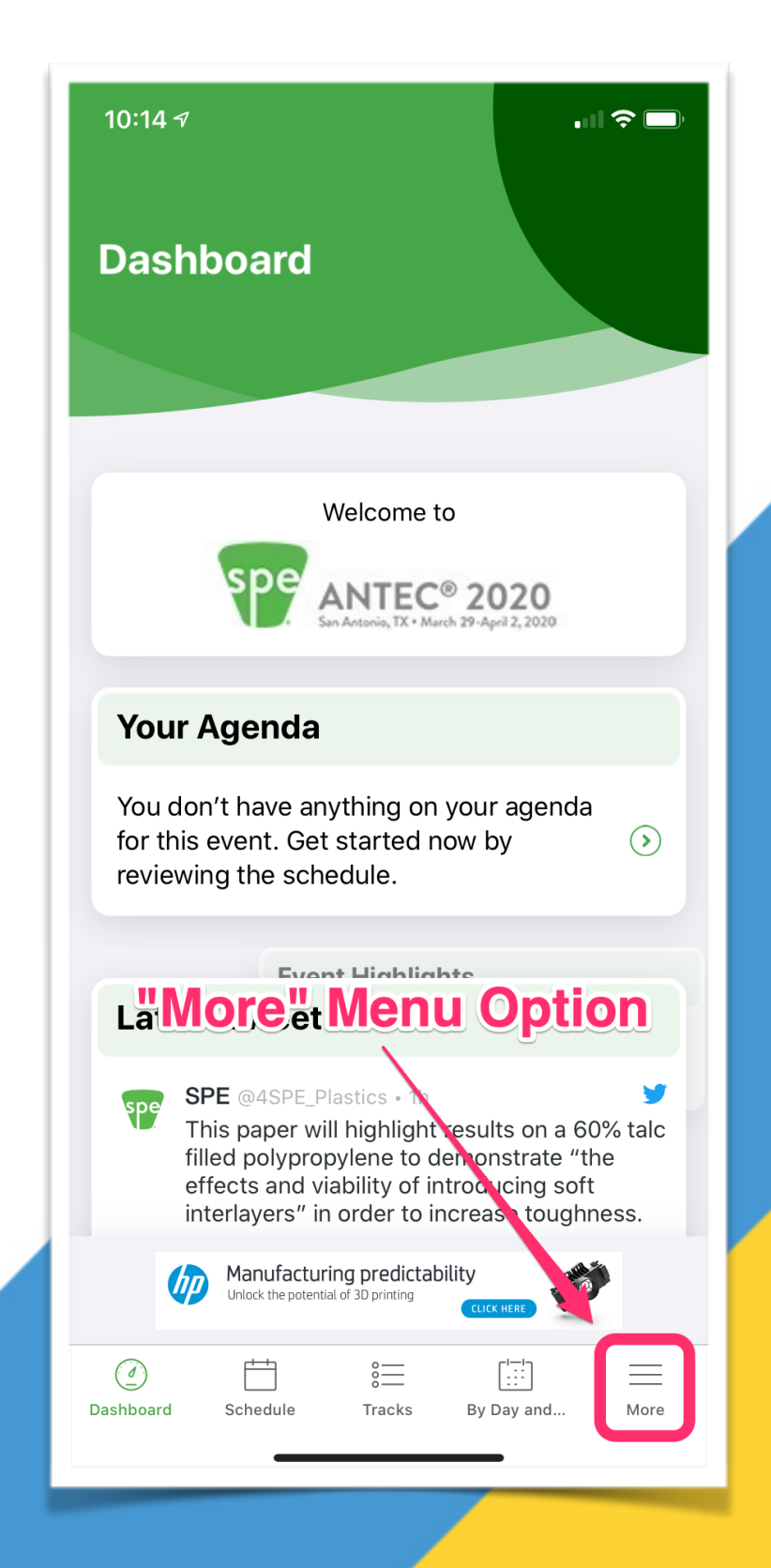

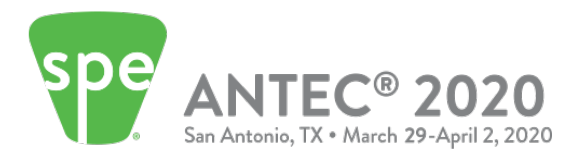

## **STEP 2**

On the "More" screen, scroll to the bottom of the screen until you see a "refresh" button (Android) or icon (iOS) with a "Last Updated..." date and time.

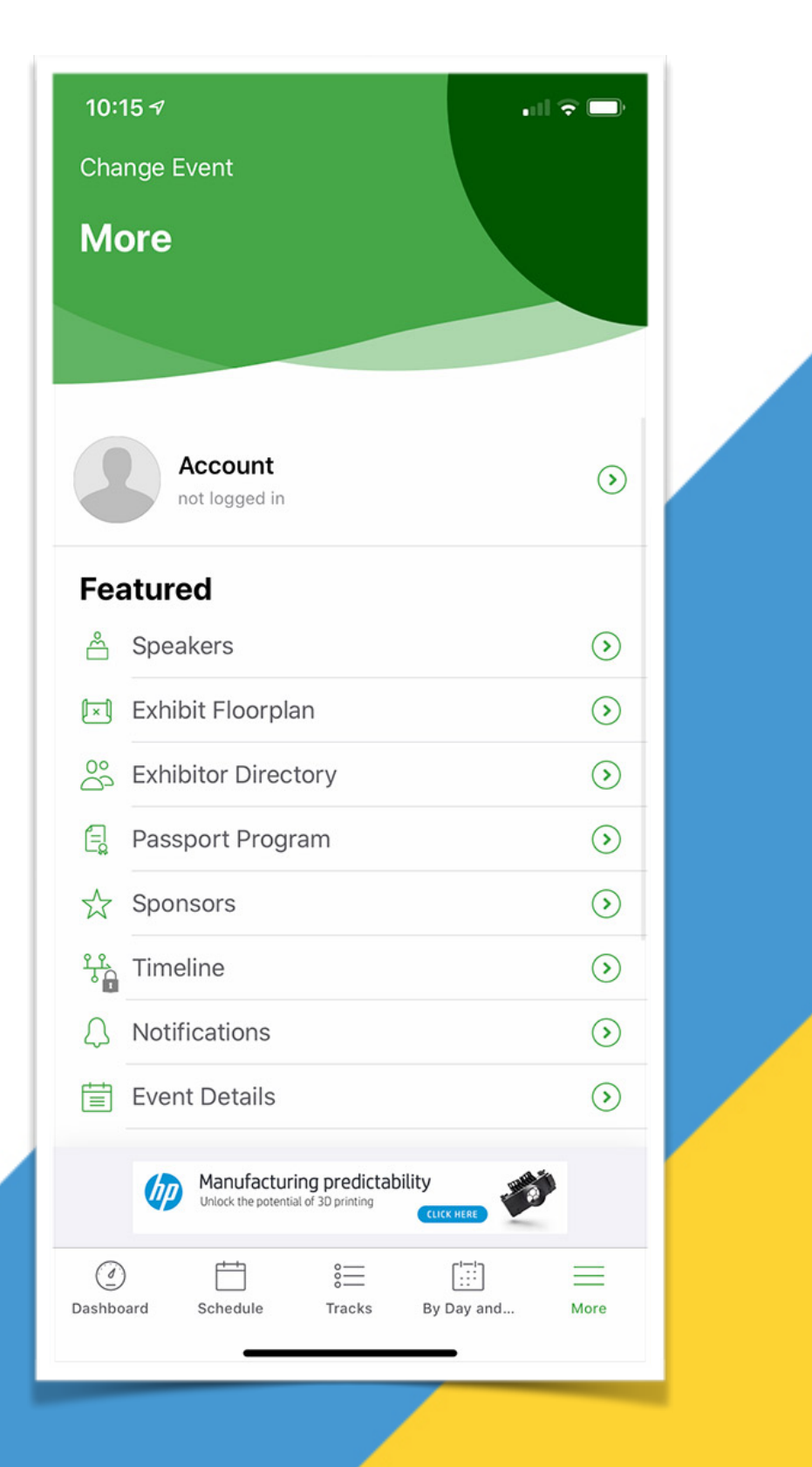

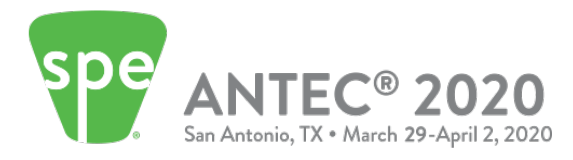

## **STEP 3**

Once at the bottom of the screen, click on the **"refresh"** button (Android) or icon (iOS). The **"Last Updated**..." should show the latest date and time now.

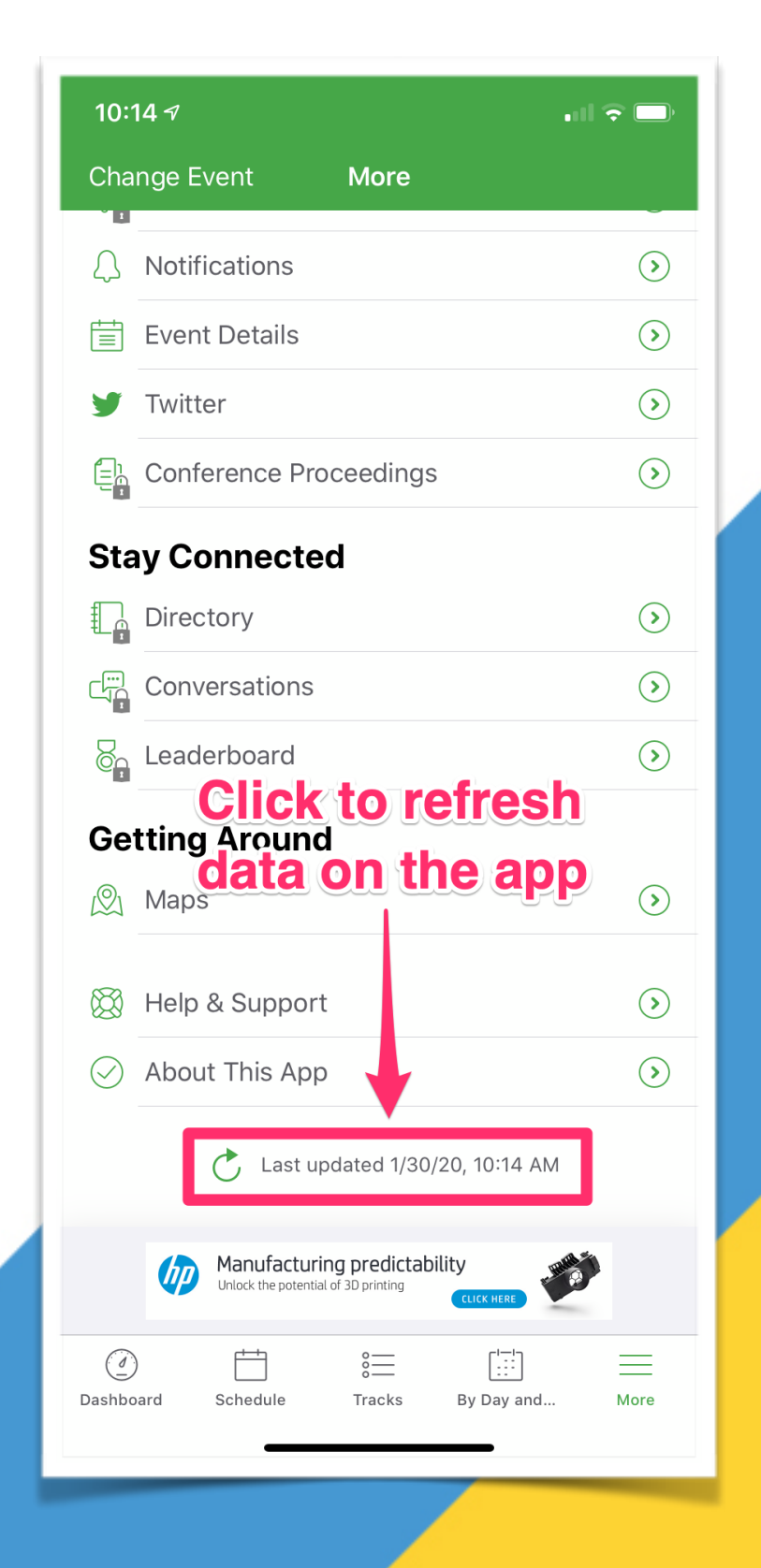

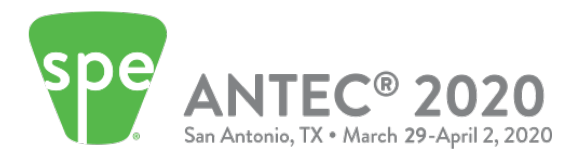